## Eszközleltár elvégzésére vonatkozó útmutató

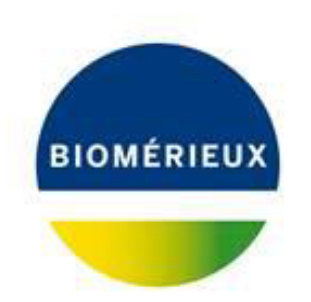

### 1. lépés: Az ügyfélportálon kattintson a "Támogatás" fülre.

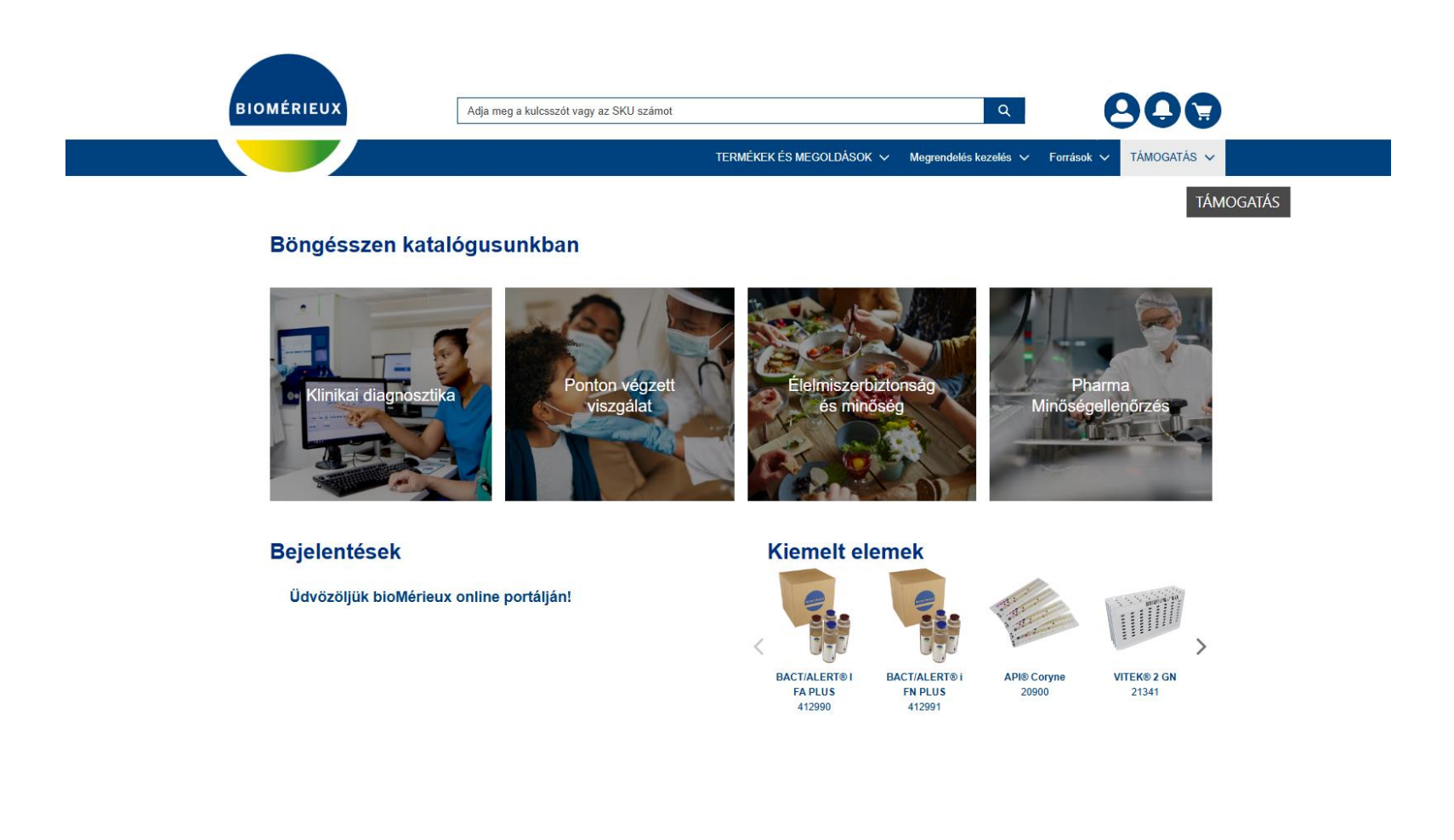

2. lépés: Kattintson a "Rendszer áttekintése" lehetőségre a legördülő menüben

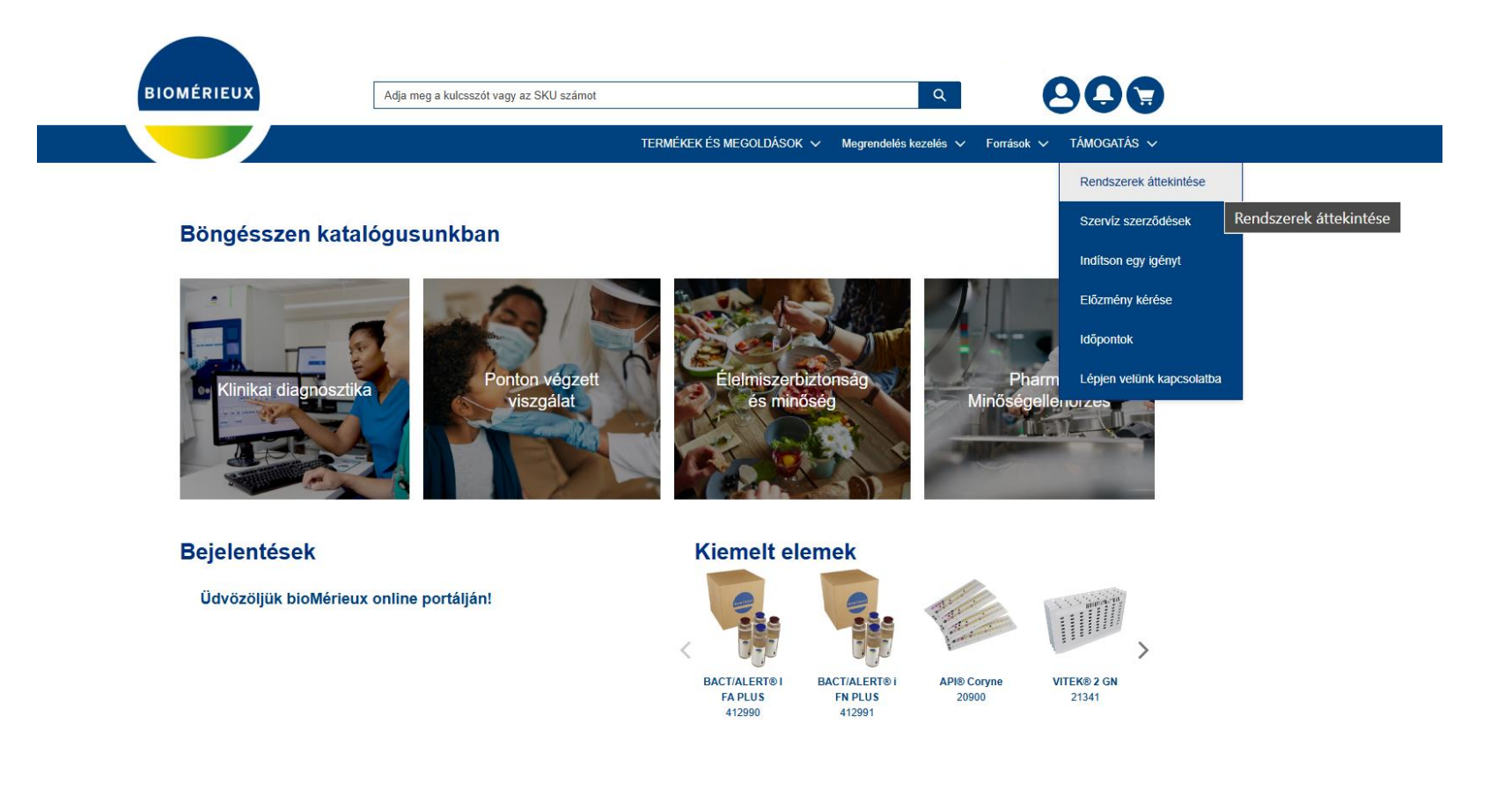

3. lépés: A következő nézetben kattintson a "Függőben lévő művelet" fülre.

|      | BIOMÉRIEUX                                                                     | Adja                 | meg a kulcsszót vagy az SKU szán | not                                |                            | Q                       | 900                |   |
|------|--------------------------------------------------------------------------------|----------------------|----------------------------------|------------------------------------|----------------------------|-------------------------|--------------------|---|
|      |                                                                                |                      |                                  | TERMÉKEK ÉS MEC                    | SOLDÁSOK 🗸 Megrendelé      | és kezelés ν Források ν | TÁMOGATÁS 🗸        |   |
|      | RENDSZEREK ÁTTEKI                                                              | INTÉSE Függő tevékei | nységek<br>üggő tevékenységek    |                                    |                            |                         |                    |   |
|      | Q Rendszer név szerinti ke                                                     | res Helyszín kivála: | ztása összes helyszín 🛟          |                                    |                            |                         |                    |   |
|      | Helyszin címe                                                                  | Rendszer neve        | Rendszer száma                   | Nyitott kérések száma              | Rendszer státusz           | VLINK                   | Rendszer részletei |   |
|      |                                                                                |                      | Hiányzik egy rendszer, va        | gy el kell távolítani? Kérjük, kül | dje el kérését a Kapcsolat |                         |                    |   |
|      |                                                                                |                      |                                  | BIOMÉRIEUX                         |                            |                         |                    |   |
| GNO  | SZTIKA ÚTTÖ                                                                    | RŐJE                 |                                  |                                    |                            |                         | 🗭 in               | 0 |
|      | Egyéb Weboldalak                                                               |                      |                                  |                                    |                            |                         |                    |   |
| ıtás | bioMérieux Karrier<br>bioMérieux klinikai diagnosztika<br>BioFire Diagnosztika |                      |                                  |                                    |                            |                         |                    |   |
| ink  | bioMérieux lar<br>bioMérieux helyi webhelyek<br>Tudományos szakkifejezések sz  | zójegyzéke           |                                  |                                    |                            |                         |                    |   |

4. lépés: Kattintson a kívánt rendszerre, és kérjen frissítést, ha szükséges.

W/RACKS 3D [U] - 210161U

INCUBATOR MOD LEFT

W/RACKS 3D - 210159

| BIOMÉRIEUX                                            | Adja meg a kulcsszót vagy               | az SKU számot          |                        | Q                            | 805              |  |
|-------------------------------------------------------|-----------------------------------------|------------------------|------------------------|------------------------------|------------------|--|
|                                                       |                                         |                        | PRODUCTS & SOLUTIONS 🗸 | Megrendelés kezelés 🗸 Forrás | ok 🗸 TÁMOGATÁS 🗸 |  |
| SYSTEMS OVERVIEW P                                    | ENDING ACTIONS<br>Helyszín kiválasztása | összes helyszín        |                        | •                            |                  |  |
| Equipment Name                                        | Helyszín címe                           | Linked to              | Serial Number          | Serial Number Last Check D   | Request Update   |  |
| ARROW - VITEK MS<br>RP5800 ACQ PC KIT CLI -<br>418884 |                                         | SYS-VITEK MS           | CZC6169CXN             | 2023-12-28                   | ß                |  |
| INCUB MOD RGHT                                        |                                         | SYS-BacT/ALERT 3D 0480 | ) 212189653            | 2024-01-16                   | -2               |  |

702IL9147

SYS-BacT/ALERT 3D 0480

۲<u>ک</u>

്ള്

2023-12-28

## 5. lépés: Kérjük, kérje a megfelelő módosítást/frissítést az eszközén.

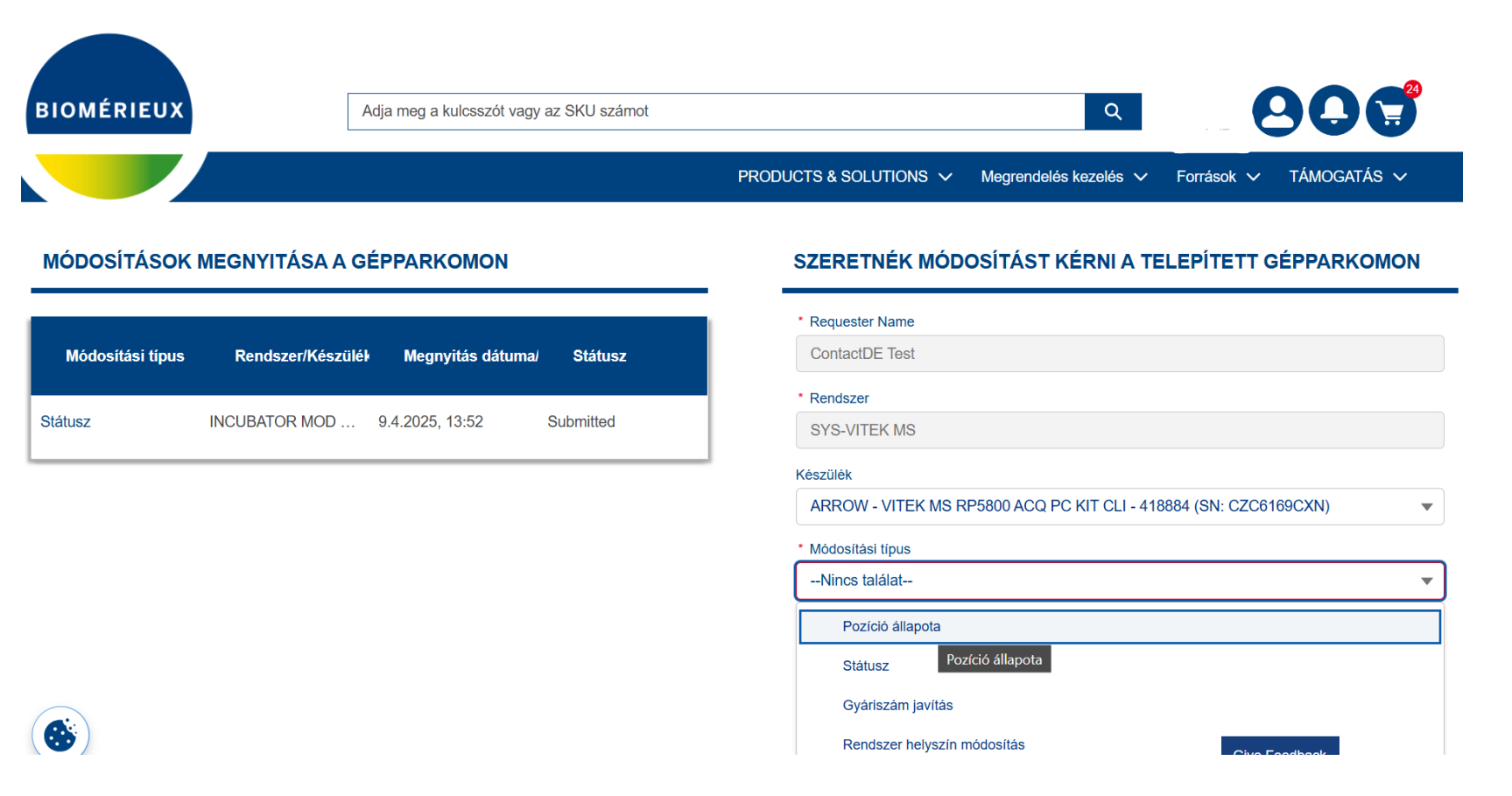

# Megjegyzés: Ha megváltoztatja az eszköz helyét, az alábbiak szerint kérheti azt:

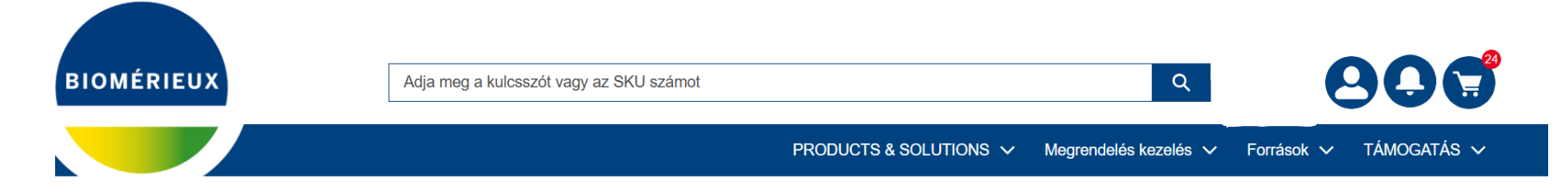

#### MÓDOSÍTÁSOK MEGNYITÁSA A GÉPPARKOMON

| Módosítási típus | Rendszer/Készülék | Megnyitás dátuma/ | Státusz   |
|------------------|-------------------|-------------------|-----------|
| Státusz          | INCUBATOR MOD     | 9.4.2025, 13:52   | Submitted |

### SZERETNÉK MÓDOSÍTÁST KÉRNI A TELEPÍTETT GÉPPARKOMON

# Requester Name ContactDE Test Rendszer SYS-VITEK MS Készülék ARROW - VITEK MS RP5800 ACQ PC KIT CLI - 418884 (SN: CZC6169CXN) Módosítási típus Rendszer helyszín módosítás Kért módosítások Kért módosítások A készülék új címre került: 1138 Budapest, Madarász Viktor utca 47-48.

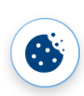

Give Feedback

## 6. lépés: Kérjük, kattintson az Elküldés gombra a módosítások igényléséhez.

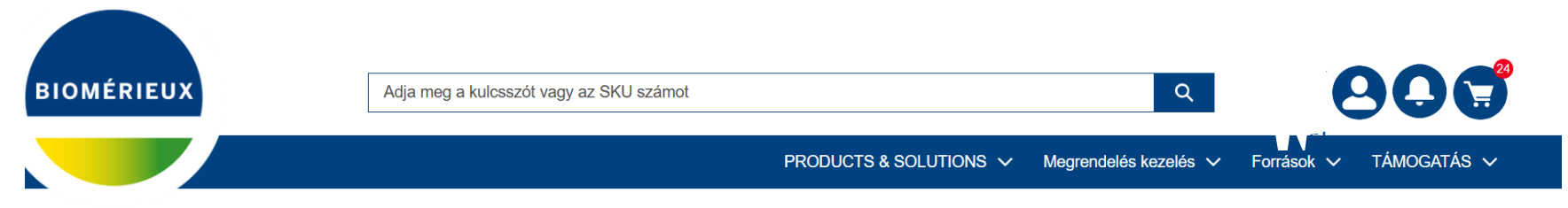

### MÓDOSÍTÁSOK MEGNYITÁSA A GÉPPARKOMON

| Módosítási típus | Rendszer/Készülék | Megnyitás dátuma/ | Státusz   |
|------------------|-------------------|-------------------|-----------|
| Státusz          | INCUBATOR MOD     | 9.4.2025, 13:52   | Submitted |

### SZERETNÉK MÓDOSÍTÁST KÉRNI A TELEPÍTETT GÉPPARKOMON

| * Requester Name                                                          |  |
|---------------------------------------------------------------------------|--|
| ContactDE Test                                                            |  |
| * Rendszer                                                                |  |
| SYS-VITEK MS                                                              |  |
| Készülék                                                                  |  |
| ARROW - VITEK MS RP5800 ACQ PC KIT CLI - 418884 (SN: CZC6169CXN)          |  |
| Módosítási típus                                                          |  |
| Rendszer helyszín módosítás                                               |  |
| * Kért módosítások                                                        |  |
| A készülék új címre került:<br>1138 Budapest, Madarász Viktor utca 47-48. |  |

Elküldés

Give Feedback

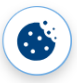

## Köszönjük az együttműködését